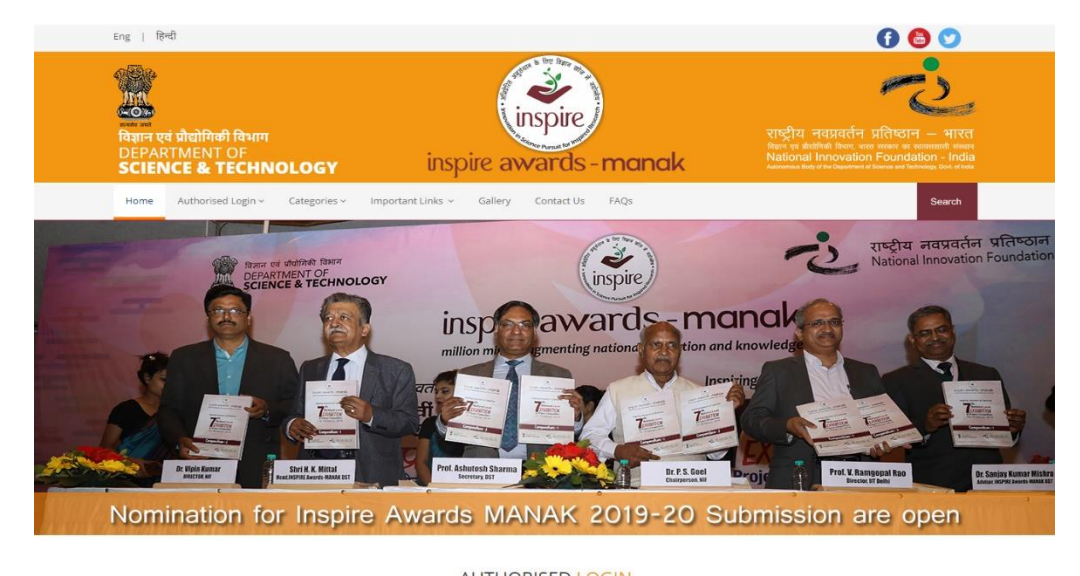

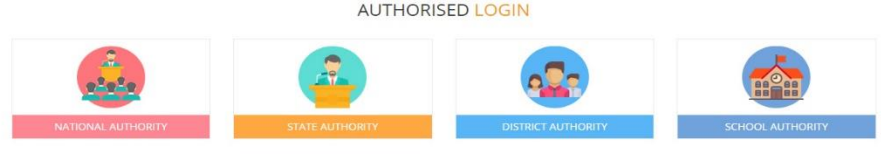

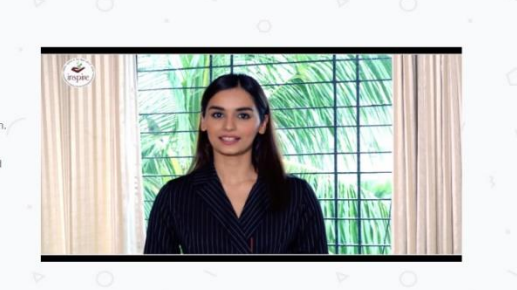

#### ABOUT INSPIRE AWARDS-MANAK

The Department of Science & Technology (DST) is implementing a national program **Innovation in Science Pursuit for Inspired Research (INSPIRE)** for attracting talented young students to study Science and pursue career in Research This Program is being implemented since 2009-10.

INSPIRE aims to identify, sustain and strengthen human capacity for Research and Development base of the country. Inspired research achieved by means of an innovative scientific pursuit is the objective of this flagship scheme of the DST. INSPIRE Program covers students in the age group 10-32 years. It has five components spread over in three major schemes. These are:

#### MEWS & EVENTS

INSTRUCTION BOOKLET

INSPIRE Award Scheme - SAKURA

Exchange Programme of Japan 2019

S IMPORTANT LINKS

Check Your Application Code & email Id
 List of winners of NLEPC's
 Public Domain

➔ Important Communications by DST

Opening of online nominations for 2019-20 under INSPIRE Award Scheme.

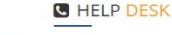

| Monday to Saturday     |
|------------------------|
| <b>C</b> 096384 18605  |
| <b>C</b> 094298 73469  |
| ⊡ inspire@nifindia.org |

# INSPIRE Awards-MANAK

E-MIAS MANUAL FOR DISTRICT AUTHORITY

### Index

| • | General information about E-MIAS             | 03-07 |
|---|----------------------------------------------|-------|
| • | For Login by District Authority              | 08-35 |
| • | Query regarding Forgot password and username | 36    |

# How to open INSPIRE-MANAK website

• Through Keyword :

Type "Inspire MANAK" on google and click on the first link

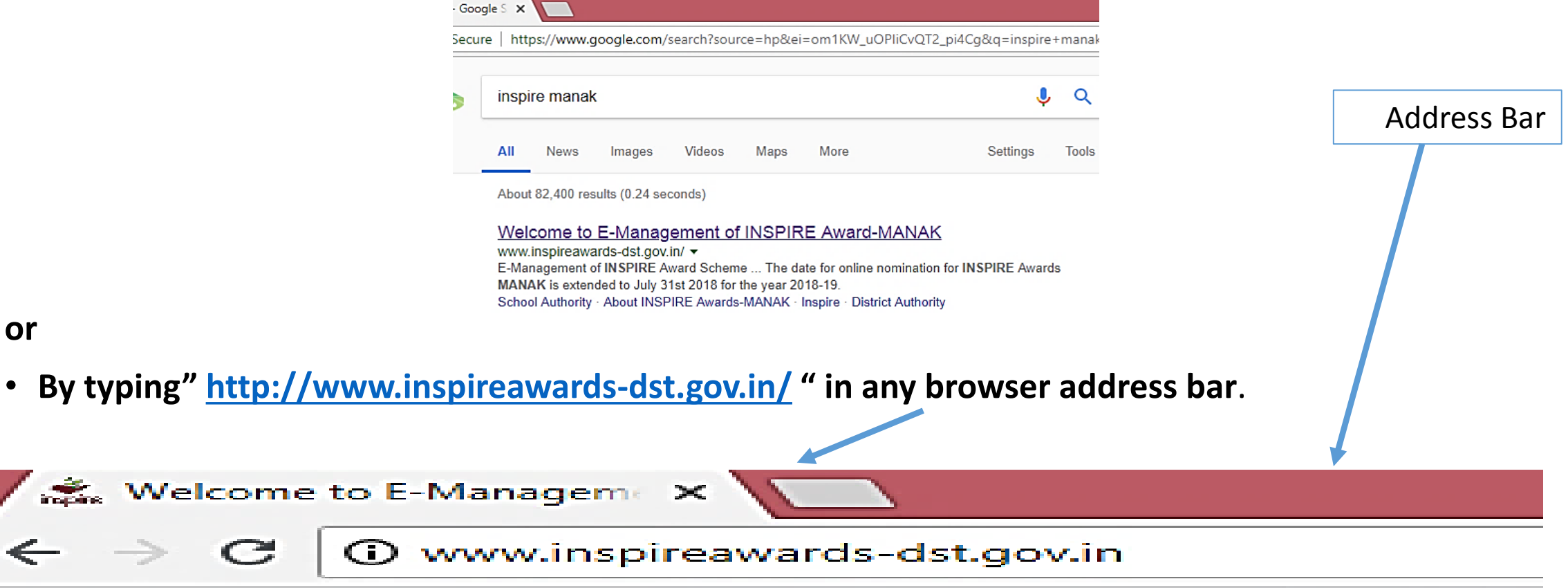

### **Section wise Details**

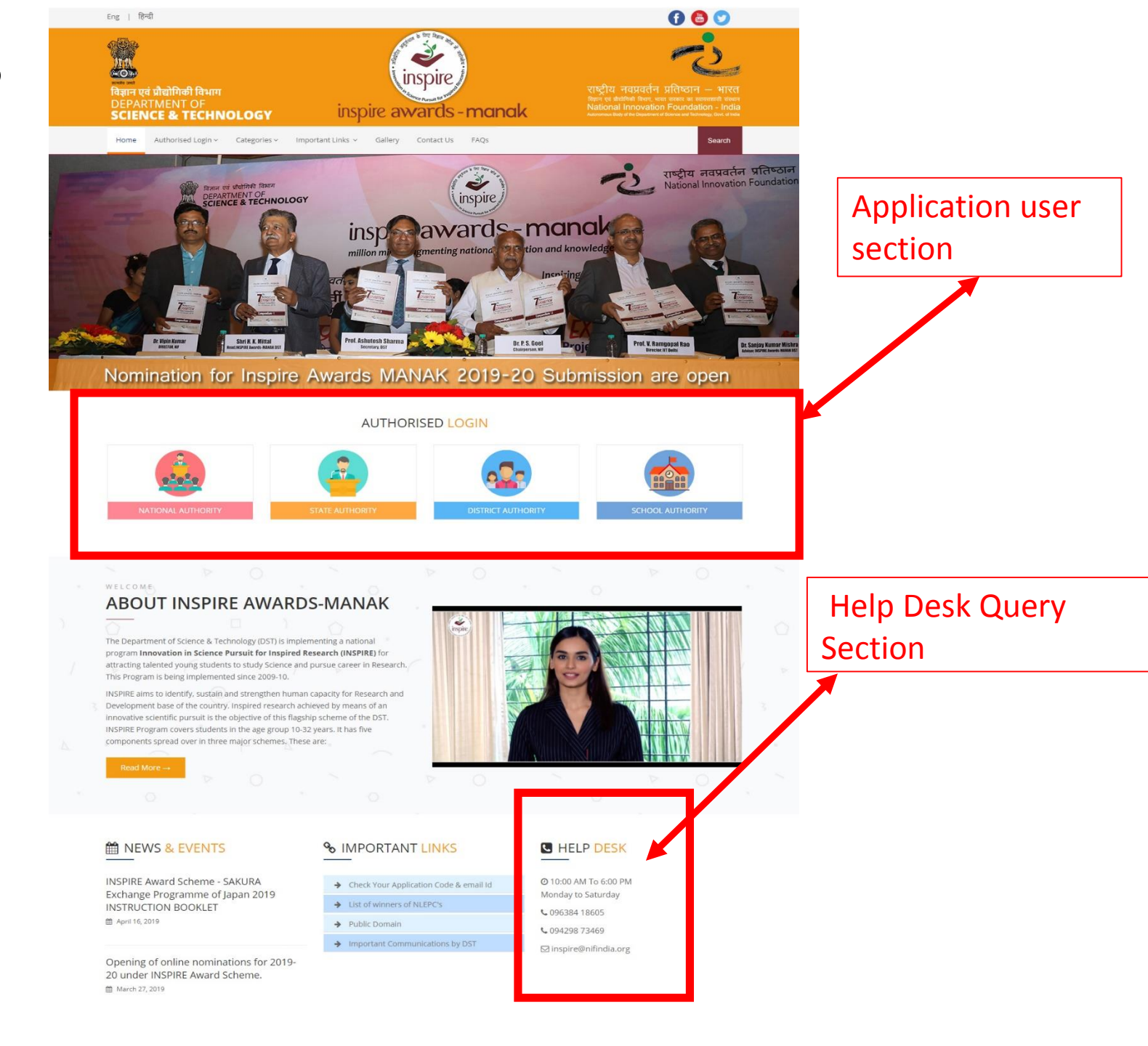

### **Application User Section**

### AUTHORISED LOGIN

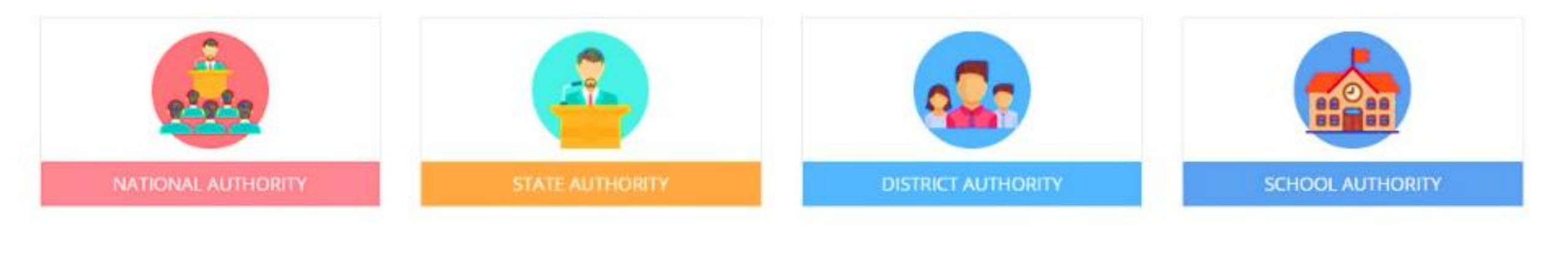

These authorities have been assigned the right to access the E-MIAS portal using given username & Password

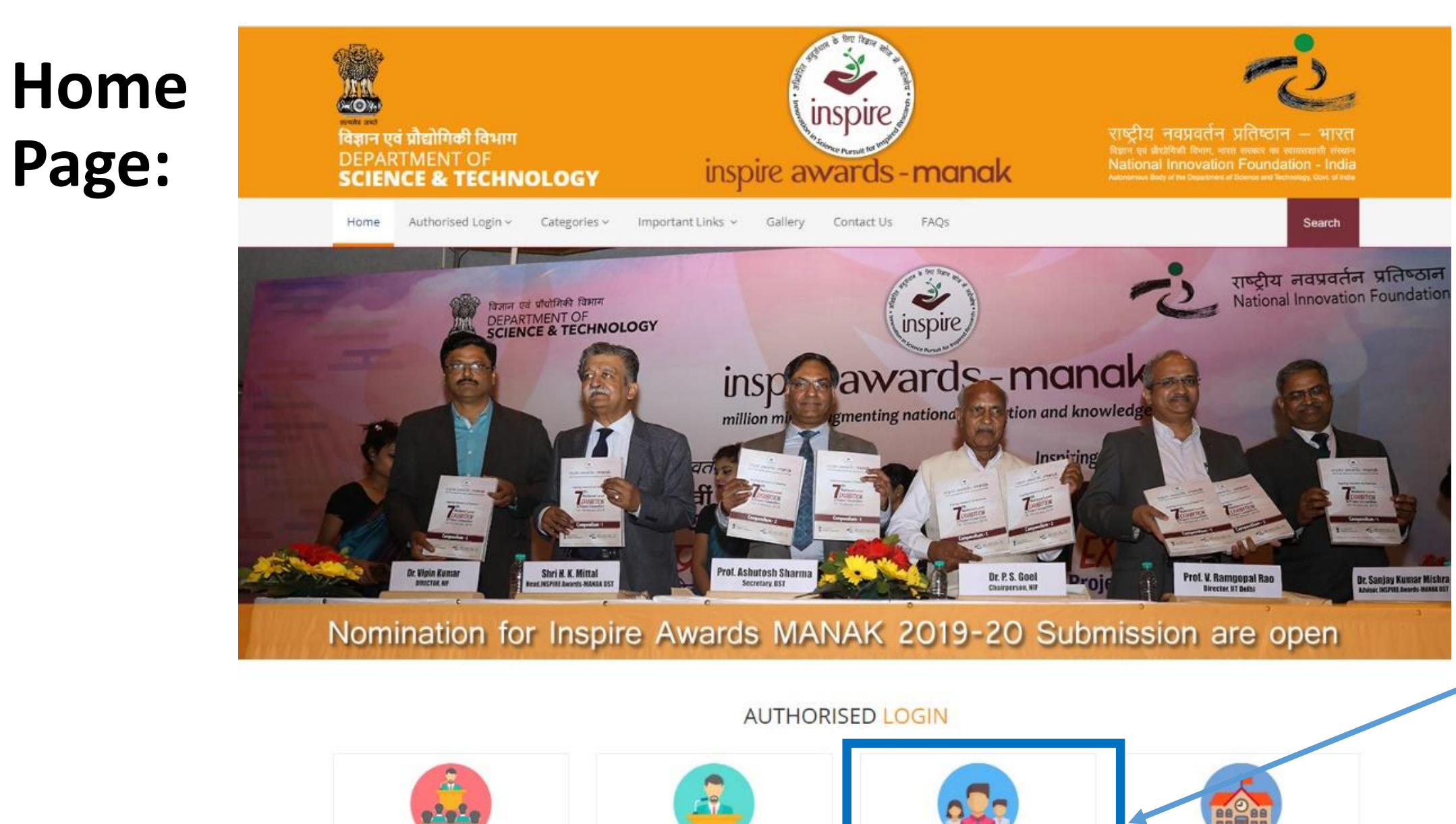

Click on this Tab to proceed

SCHOOL AUTHORITY

# Welcome District Authority: Districts Participating in the INSPIRE Award Scheme

Please select any one of the options given below to proceed

For One Time Registration - Click Here. To file a request to Register for the First Time.

For Resubmission of OTR / Submission of saved file - Click Here.
If Request for OTR Rejected by SA, and wished to resubmited request after rectification of defects

To Login- Click Here.

If already registered, Please login to the system.

### **To Login into E-MIAS portal by District Authority**

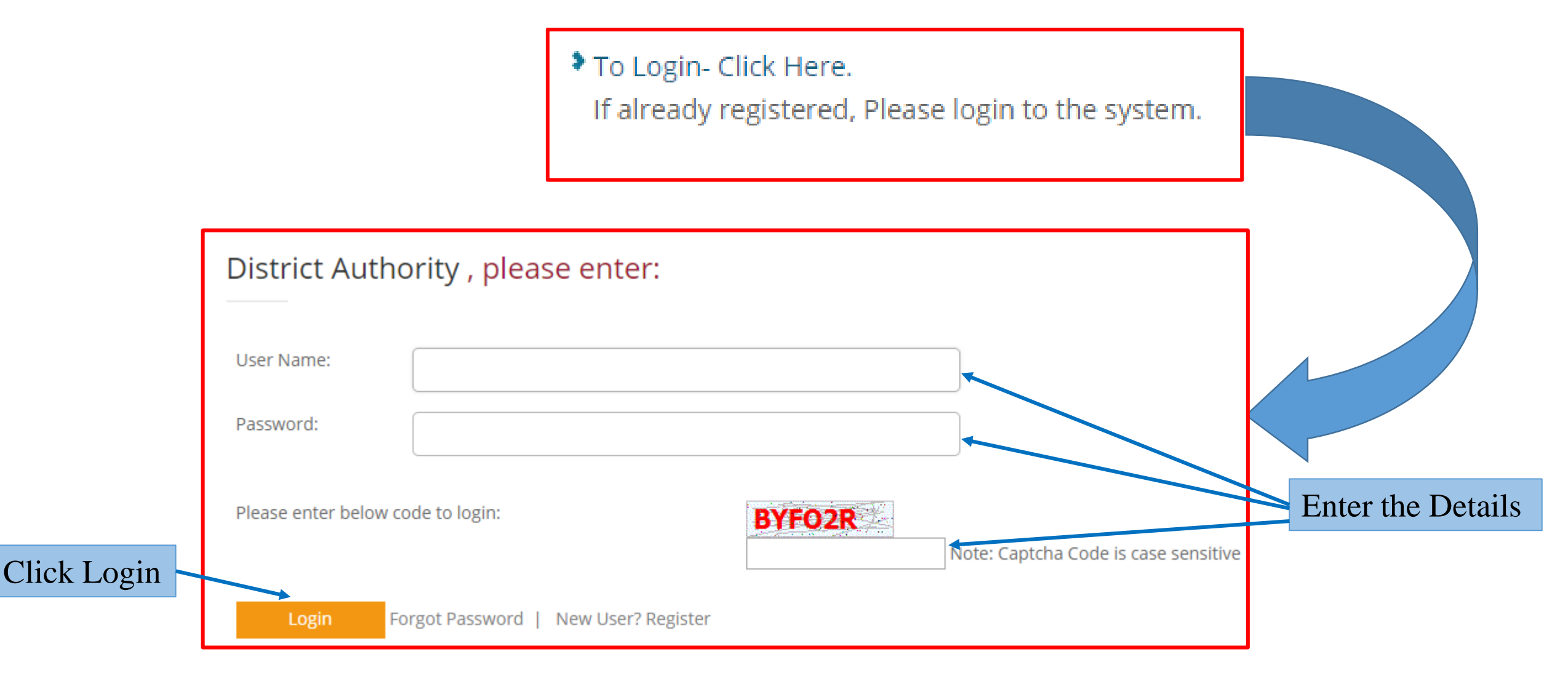

|   | his Page will Appear                                                    |                        |                                                                                                    |
|---|-------------------------------------------------------------------------|------------------------|----------------------------------------------------------------------------------------------------|
| ← | → C (i) Not secure   www.inspireawards-dst.gov.in/UserC/a               | auth-dashboard.aspx    | 🔍 🛧 🕒 🎆                                                                                                    |
|   | Eng   हिन्दी                                                            |                        | f 🐻 💟                                                                                                    |
|   | विज्ञान एवं प्रौद्योगिकी विभाग<br>DEPARTMENT OF<br>SCIENCE & TECHNOLOGY | inspire avards - manak | राष्ट्रीय नवप्रवर्तन प्रतिष्ठान – भारत<br>विज्ञान एवं प्रौद्योगिकी विभाग, भारत सरकार का स्वायत्तशासी संस्थान<br>National Innovation Foundation - India<br>Autonomous Body of the Department of Science and Technology, Govt. of India |
|   | Home FAQs                                                               |                        |                                                                                                    |

### Welcome District Authority (District Nodal Officers/District Education Officers / i/c INSPIRE) participating in the INSPIRE Award Scheme

Under this scheme, all recognized schools in the country (whether run by Central Government or State Government or local body or NGOs), including private schools (aided or unaided), having classes 6th to 10th (whether all or some), are eligible to enroll in the scheme and submit nominations of eligible children to DST through their respective District/ State education authority on-line/ off-line. For more details about the scheme click here

Welcome DA : (BALJEET SEHRAWAT) E-Mail: abcef.123@gmail.com Contact: XXXXXXXXX Last login: Tuesday, May 14 2019 10:53AM | Edit Profile | Dashboard

Logout

# Various sections under District Authority

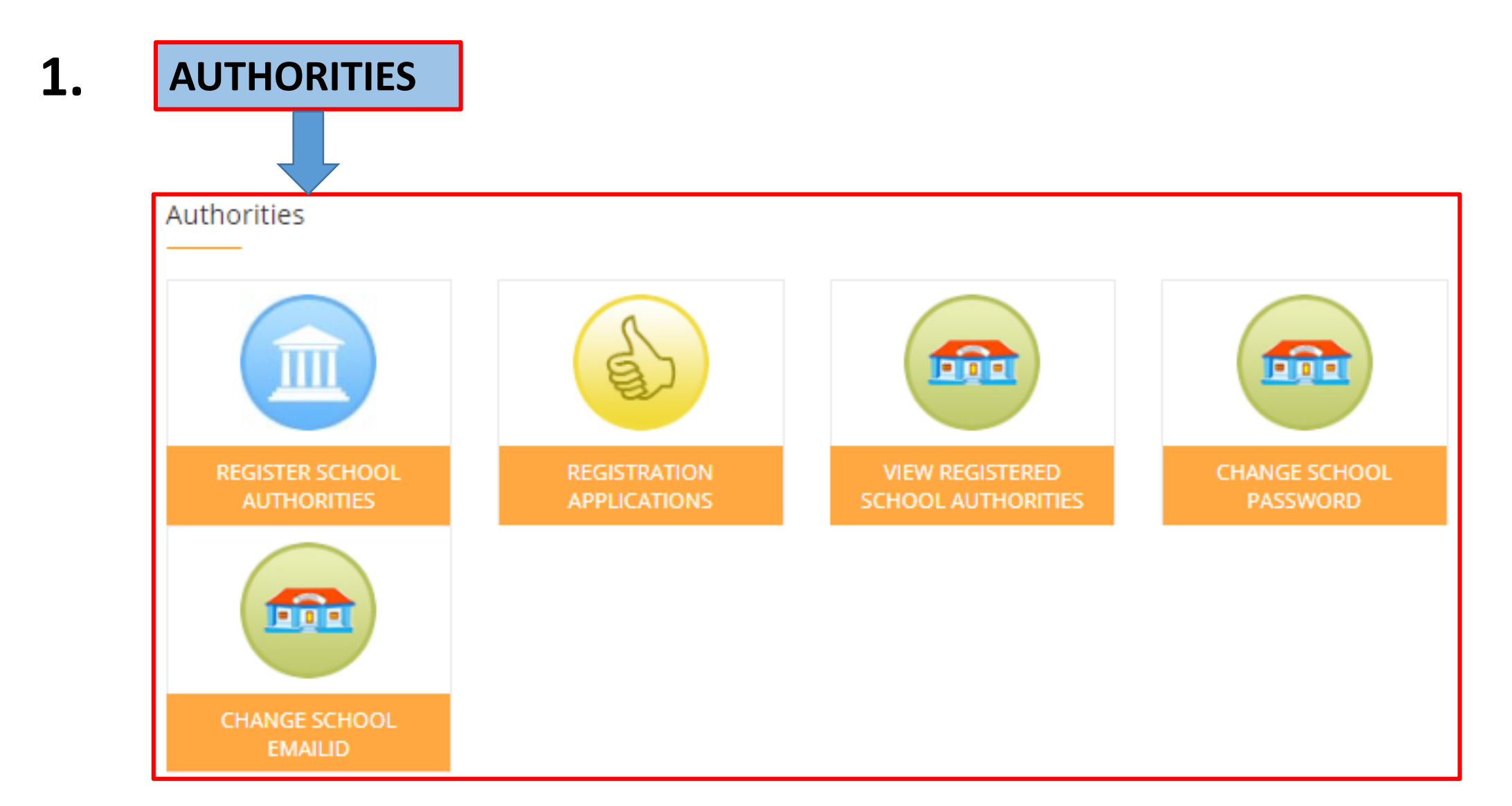

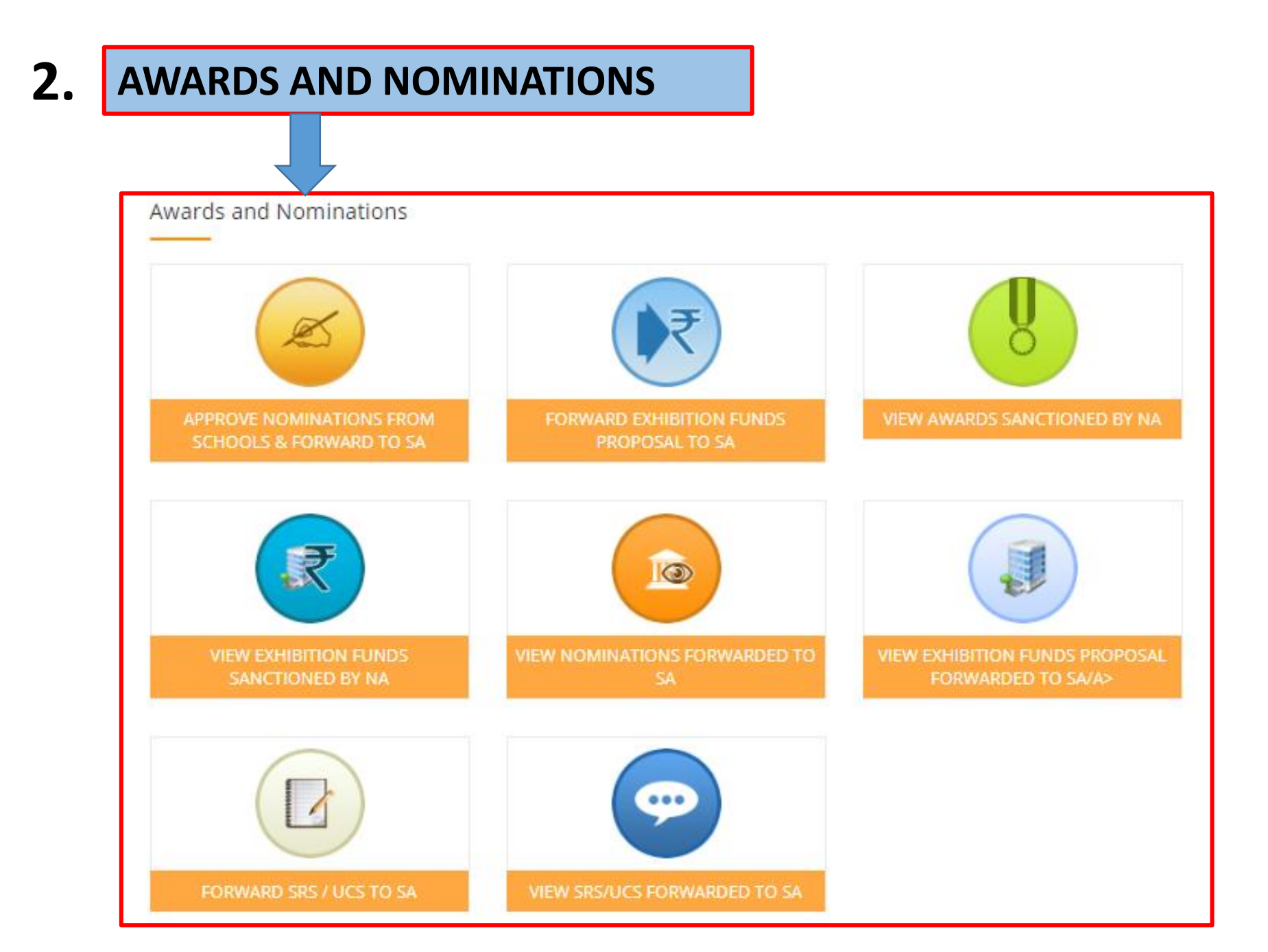

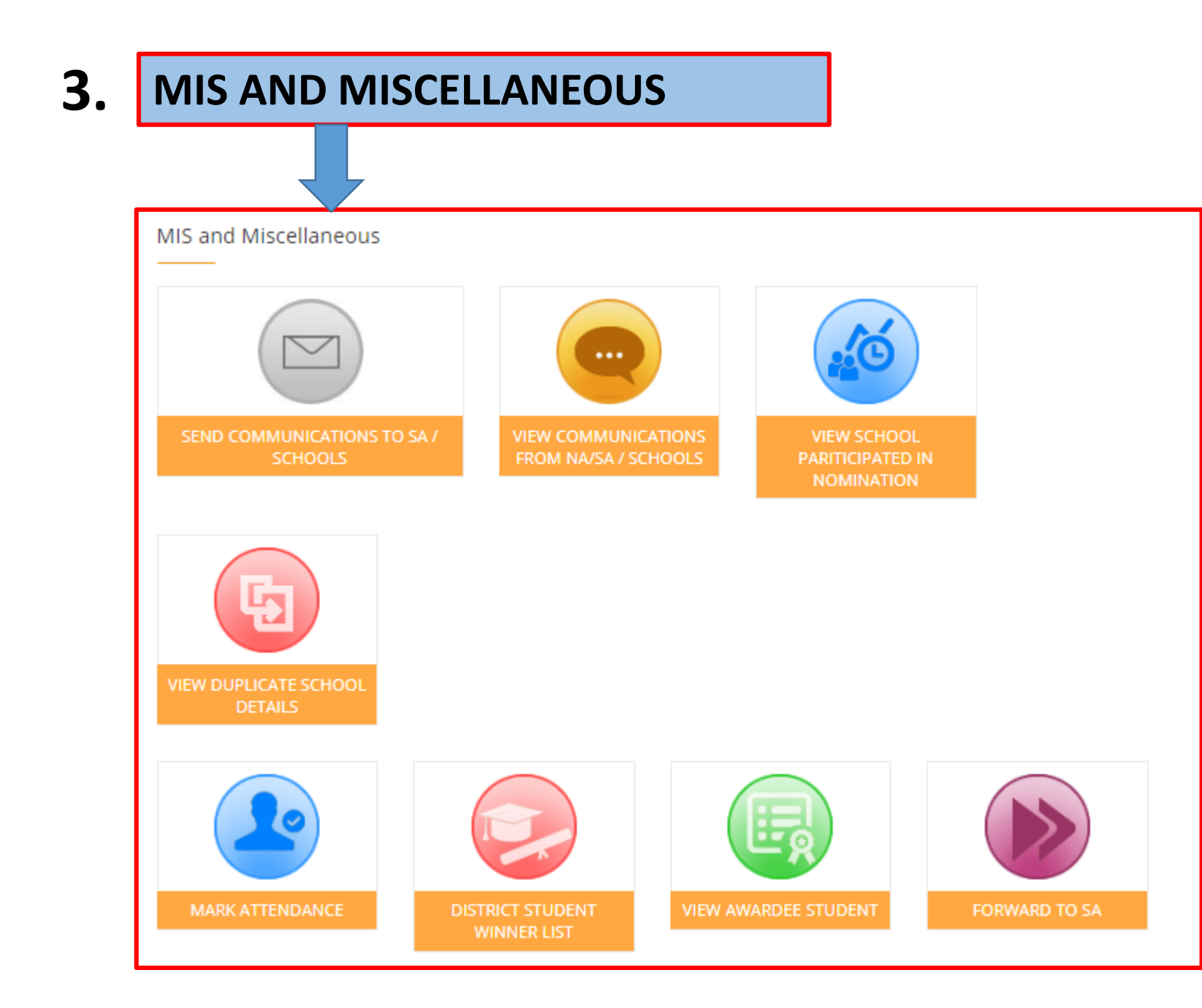

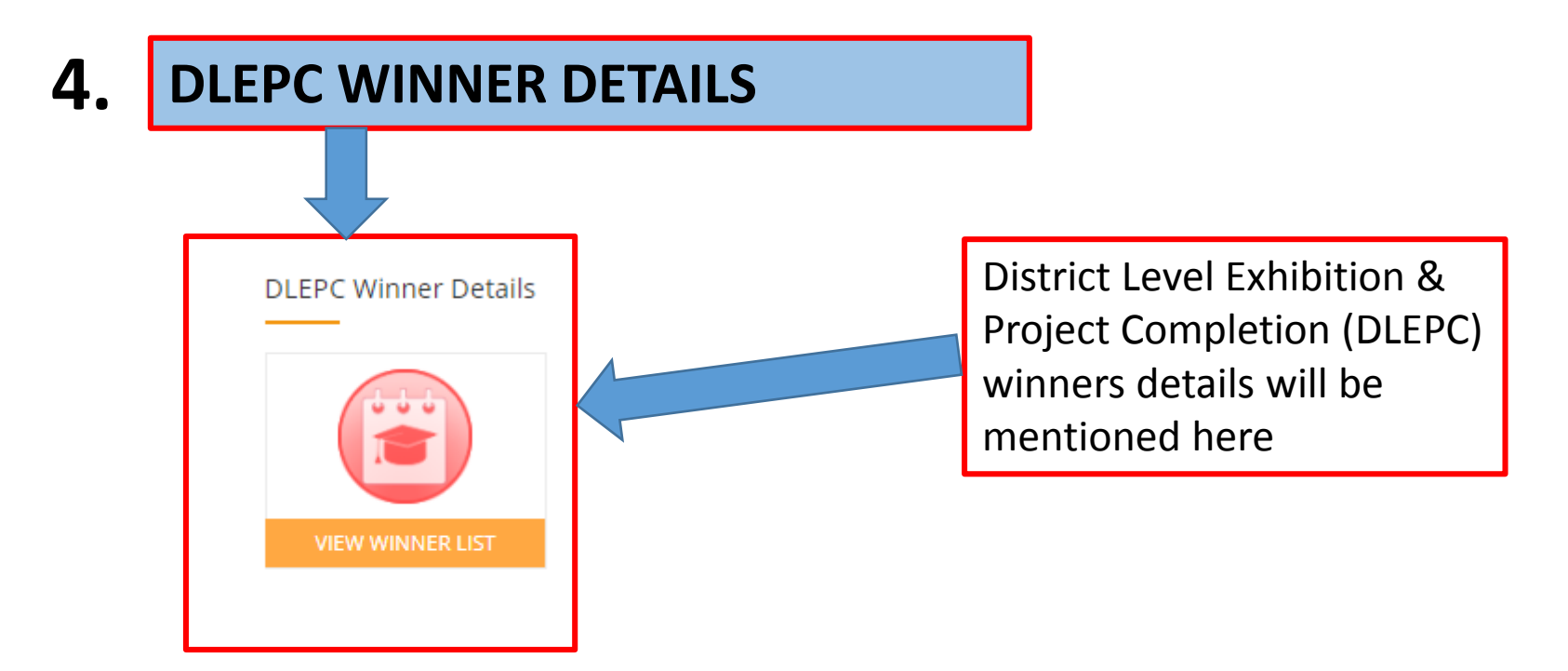

# Section1: AUTHORITIES

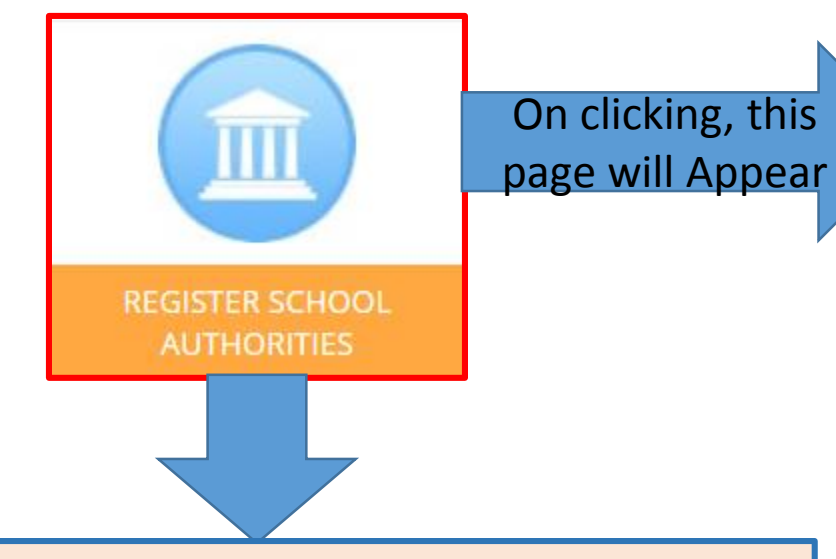

The District Authority will be able to fill registration application form on behalf of those schools who do not have internet facility for registering them as School Authorities under E-MIAS. While doing so an official of DA is performing the functions of school authority.

| new School Authonity. Faiticulars of School |
|---------------------------------------------|
|---------------------------------------------|

For Downloading / Uploading School Registration Offline form Click Here

| Revenue District *:                                                               | Hisar 🔻       |
|-----------------------------------------------------------------------------------|---------------|
| Revenue Sub-district (Tehsil / Taluka /<br>Block etc.) *:                         | Select 🔻      |
| Education District :                                                              |               |
| Name of the School *:                                                             | ▼             |
| Specify School Name                                                               |               |
| Complete Postal Address *:                                                        | <br>▼         |
| Pin Code *:                                                                       |               |
| E-mail Address of School Authorized<br>officer * :                                |               |
| Mobile Number of School Authorized<br>officer * :                                 | +91-          |
| School Code:<br>(If any as allotted by district / state<br>education authorities) |               |
|                                                                                   | Save and Next |

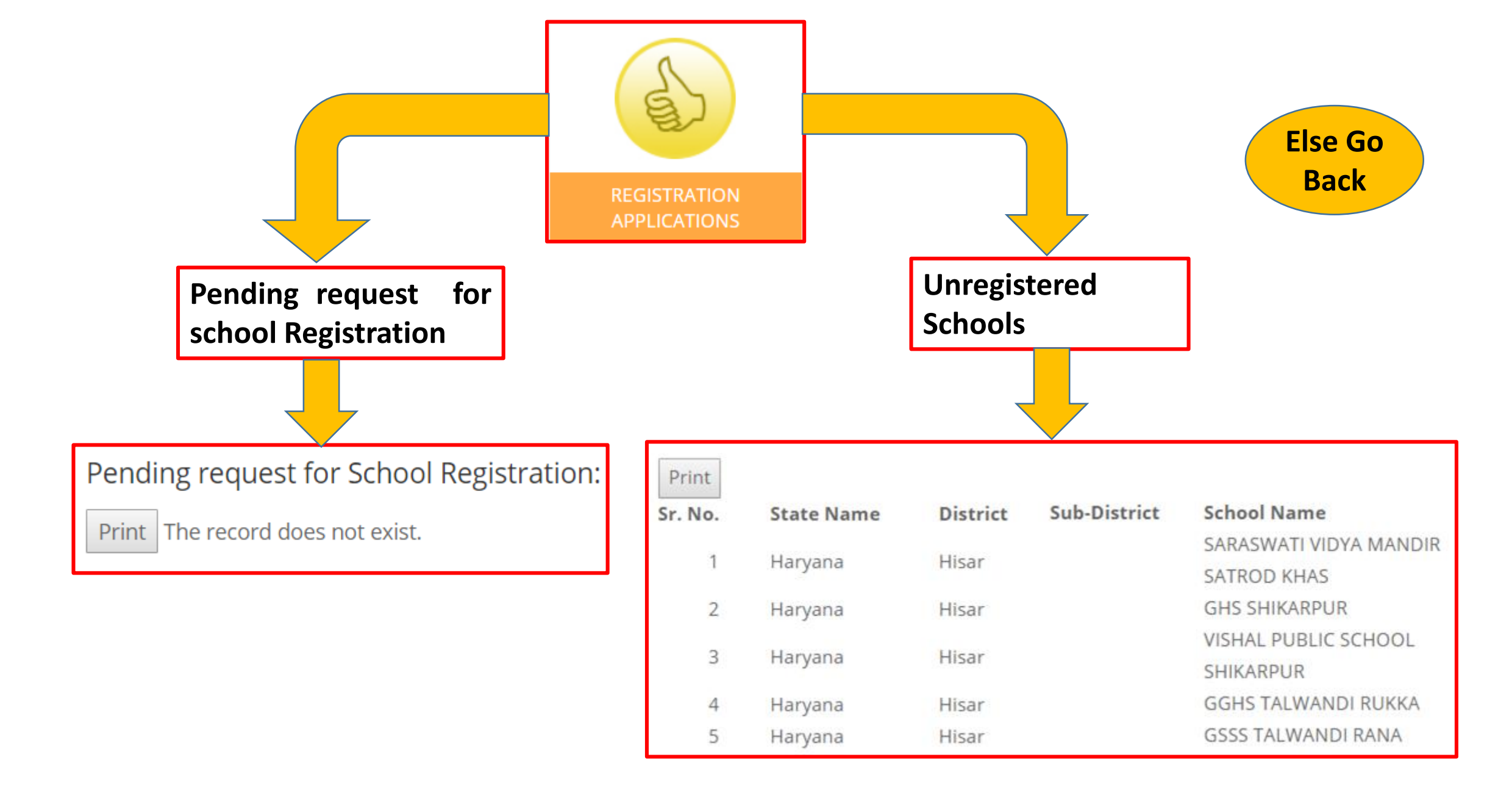

| VIEW REGISTERED<br>SCHOOL<br>AUTHORITIES           | ; page | e will appear                               |         | ~        |                 |                                                                      |                     | Click tl<br>to get<br>particul | his icon,<br>school<br>ars |                |                |
|----------------------------------------------------|--------|---------------------------------------------|---------|----------|-----------------|----------------------------------------------------------------------|---------------------|--------------------------------|----------------------------|----------------|----------------|
|                                                    | S.No   | School Name                                 | State   | District | Sub<br>District | Address                                                              | Organization        | Applied<br>On                  | Approved<br>Date           | School<br>Code | View<br>Detail |
| All approved applications will be shown under this | 1      | ADARSH HIGH<br>SCHOOL MOTH                  | Haryana | Hisar    | Narnaund        | vpo moth teh<br>narnaund distt<br>hisar                              | Private<br>Unaided. | 18-Mar-15                      | 19-Mar-15                  | 7674           | @ View         |
| page                                               | 2      | ADARSH HIGH<br>SCHOOL<br>SATROD KHAS        | Harvana | Hisar    | Hisar           | V.P.O. Satrod<br>Khas Hisar,<br>Harvana                              | State Govt          | 20-Jun-14                      | 20-Jun-14                  |                | View           |
|                                                    | 3      | ADARSH HIGH<br>SCHOOL SIWANI<br>BOLAN       | Haryana | Hisar    | Hisar           | NEAR BUS<br>STAND<br>SIWANI<br>BOLAN                                 | Private<br>Unaided. | 29-Jan-15                      | 29-Jan-15                  |                | View           |
|                                                    | 4      | ADARSH SR SEC<br>SCHOOL<br>CHOUDHARIWA<br>S | Haryana | Hisar    | Hisar           | Adarsh<br>Sr.Sec.<br>School,<br>Choudhariwas<br>(Hisar),<br>Haryana. | Private<br>Unaided. | 12-Sep-16                      | 15-Sep-16                  | 6143           | View           |

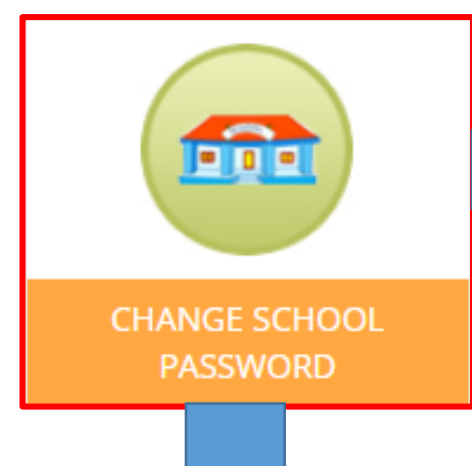

If schools authority is not able to access the login password, district authority can change the password on school's request.

### **Reset Password**

Go Back To retrieve your password, please enter:

This page will appear

Please enter below code to login:

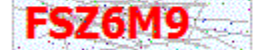

Note: Captcha Code is case sensitive

Logout

#### Welcome

DA: Jamnagar (Karan Singh)

E-Mail: abcde@gmail.com Contact: 900000088 Last login: Wednesday, May 15 2019 2:06PM | Edit Profile | Dashboard

Get Password

|                          | This page will appear |
|--------------------------|-----------------------|
|                          |                       |
| CHANGE SCHOOL<br>EMAILID |                       |
|                          | -                     |

If school authority registered email id is not working or changed, district authority can change the school email id on school's request.

#### Go Back

#### Change of E-Mail address

School Old E-Mail Id New E-Mail Id

Re-enter new E-Mail Id

| Please select | Ψ |
|---------------|---|
|               |   |
|               |   |
|               |   |
|               |   |
|               |   |

Please enter below code to login:

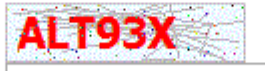

Note: Captcha Code is case sensitive

Submit Cancel

# Section 2: AWARDS AND NOMINATIONS

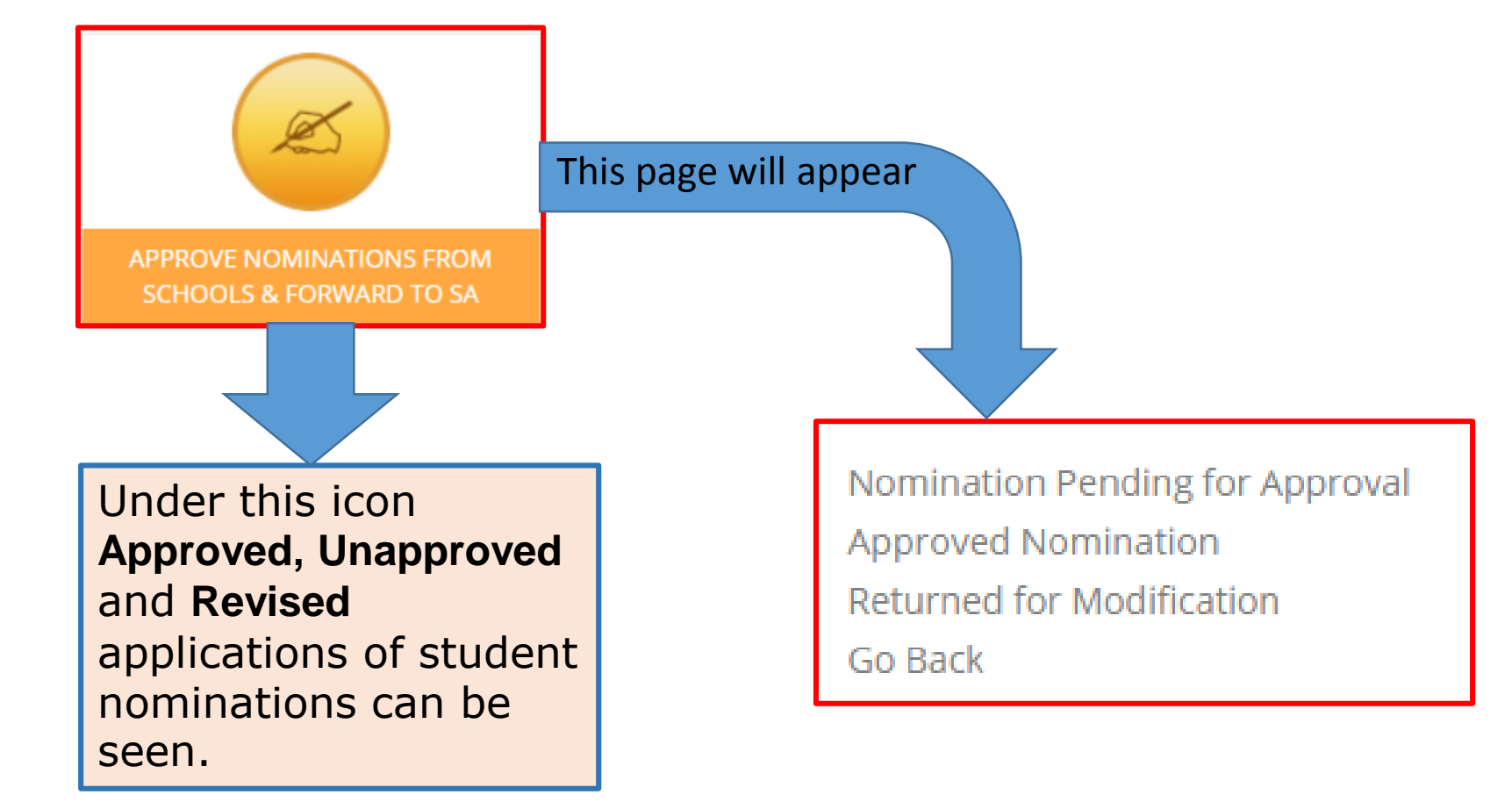

|   | List       | t of unapproved applications |              |                    |                       |        |         |
|---|------------|------------------------------|--------------|--------------------|-----------------------|--------|---------|
|   | Sr.<br>No. | AppCode                      | Sub District | School Name        | Nominated<br>Students | Detail |         |
| 5 | 1          | 17139726-535519              | Hisar        | ADARSH HIGH SCHOOL |                       | 5      | () View |
|   |            |                              |              | SATROD KHAS        |                       |        |         |

|   | List o | f approved app | olications            |                           |        |
|---|--------|----------------|-----------------------|---------------------------|--------|
|   | Sr. No | . Sub District | School Name           | Nominated Students Detail |        |
|   | 1      | Hisar          | GGSSS PABRA           | 5                         | Wiew   |
|   | 2      | Hisar          | GHS CHIKANWAS         | 5                         | Wiew   |
|   | 3      | Hansi          | DR RCVP SR SEC SCHOOL | 5                         | Wiew   |
|   | 4      | Hisar          | GHS LUDAS             | 5                         | 👁 View |
|   | 5      | Hansi          | GGSSS KHARBLA KHERA   | 5                         | 👁 View |
| _ | -      |                |                       |                           |        |

### Approved Nominations

Nomination Pending

for approval

Returned for modification

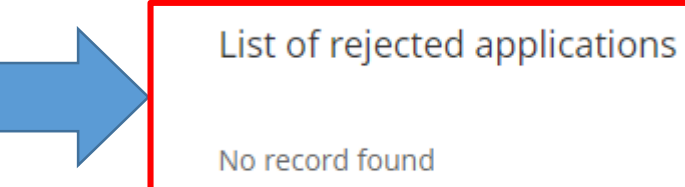

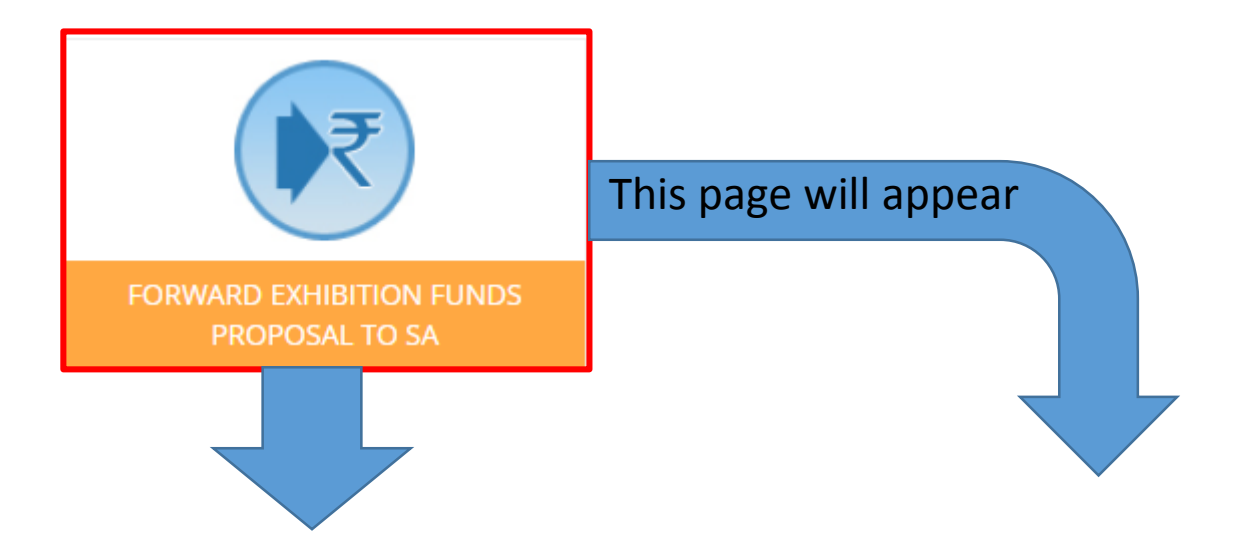

WORK IN PROGRESS

VIEW AWARDS SANCTIONED BY NA

This will provide the user the list of awards sanctioned by NA. This page will appear

### List of Awards Sanctioned by NA:

**Total Sanctioned : 686** 

| Sr. No. | Sanction Year | Lot Number | Date of<br>Sanction | No. of<br>Awards<br>Sanctioned | View Sanction Order | View Student List | View List Of<br>Awardees |
|---------|---------------|------------|---------------------|--------------------------------|---------------------|-------------------|--------------------------|
| 1       | 2016-17       | 1          | 18 Mar<br>2016      | 144                            | Sanction            | Student List      | List of<br>Awardees      |
| 2       | 2016-17       | 2          | 17 Nov<br>2016      | 33                             | Sanction            | Student List      | List of<br>Awardees      |
| Sr. No. | Sanction Year | Lot Number | Date of<br>Sanction | No. of<br>Awards<br>Sanctioned | View Sanction Order | View Student List | View List Of<br>Awardees |
| 1       | 2017-18       | 1          | 09 Jan<br>2018      | 108                            | Sanction            | Student List      | List of<br>Awardees      |
|         |               |            |                     |                                |                     |                   |                          |
|         |               |            |                     |                                |                     |                   |                          |

List of sanctioned awards will be shown to the user with respective year and sanction date.

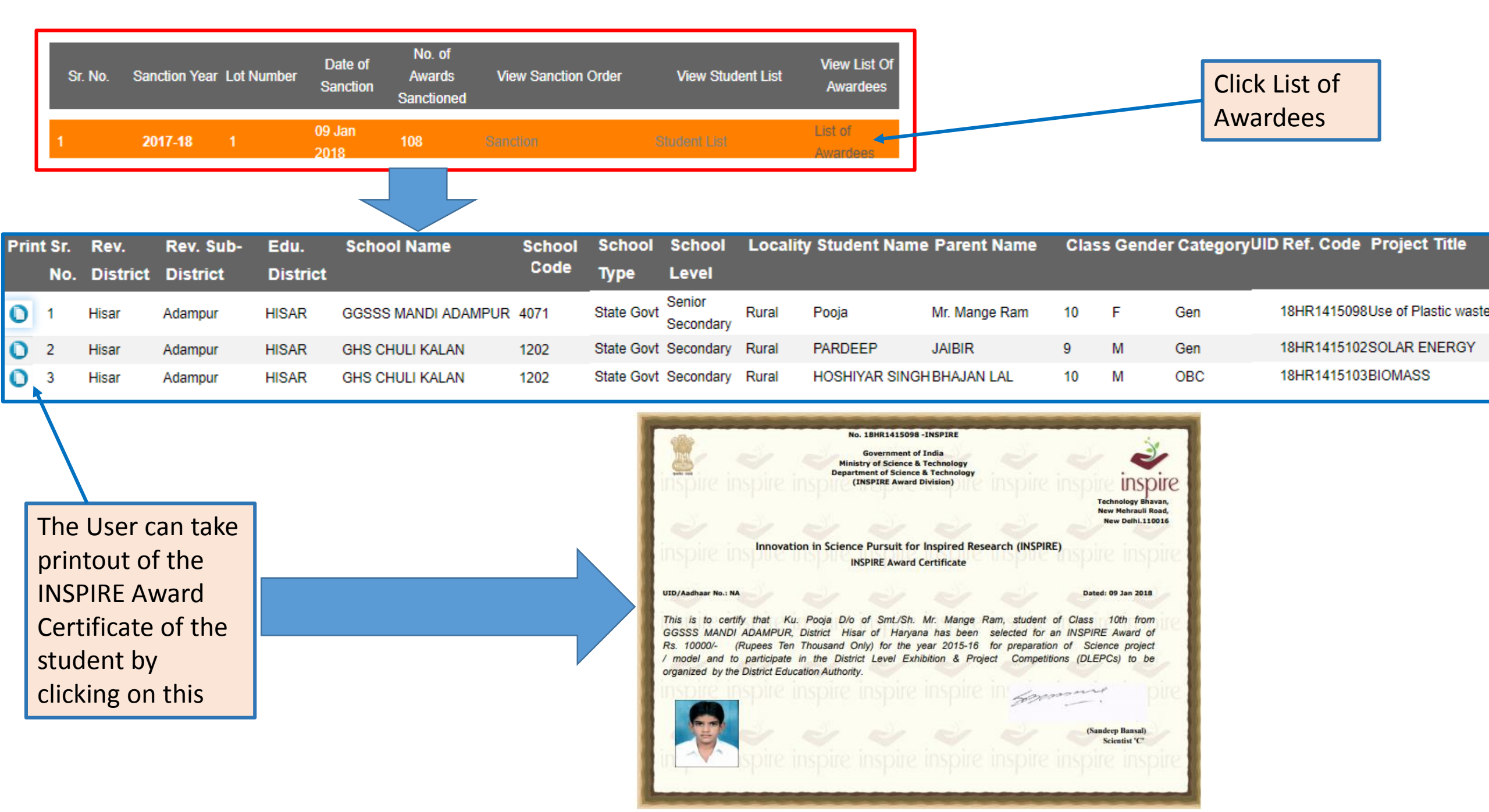

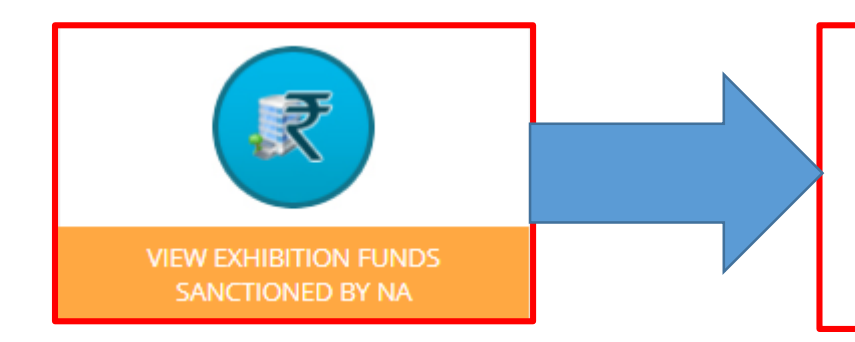

#### **Exhibition Fund released : Hisar**

| Sanction Year | Lot No. | Date of Sanction | Amount Sanctioned<br>(Rs.) | Sanction Order |
|---------------|---------|------------------|----------------------------|----------------|
| 2010-11       | 1       | 01 Jul 2011      | 1,11,100                   | Sanction       |

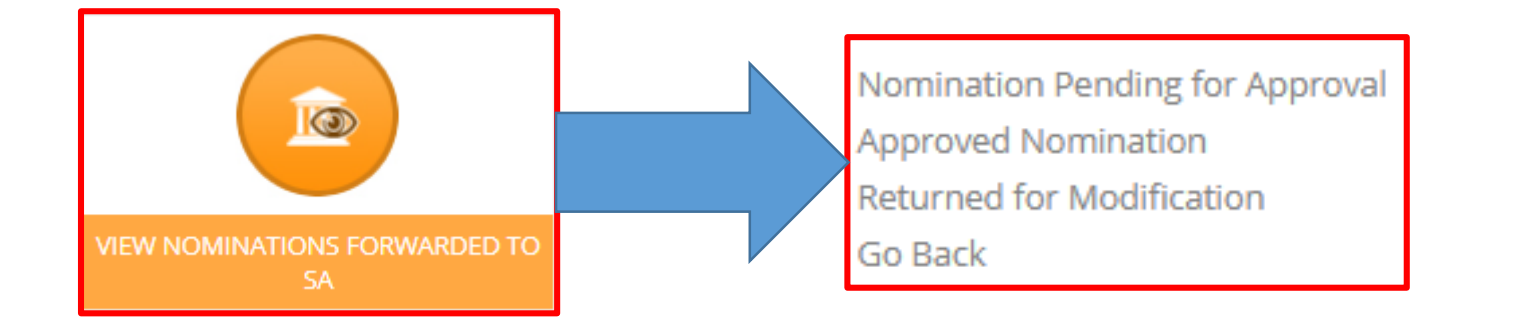

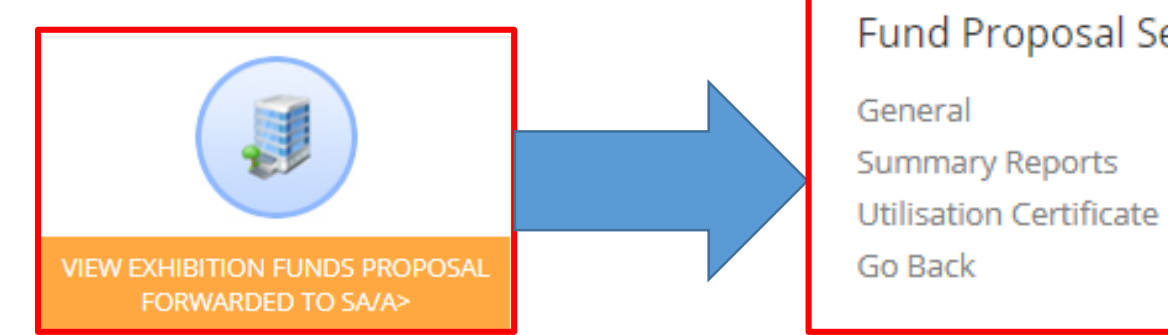

### Fund Proposal Sent By District Authority : General Summary Reports Utilisation Certificate Go Back

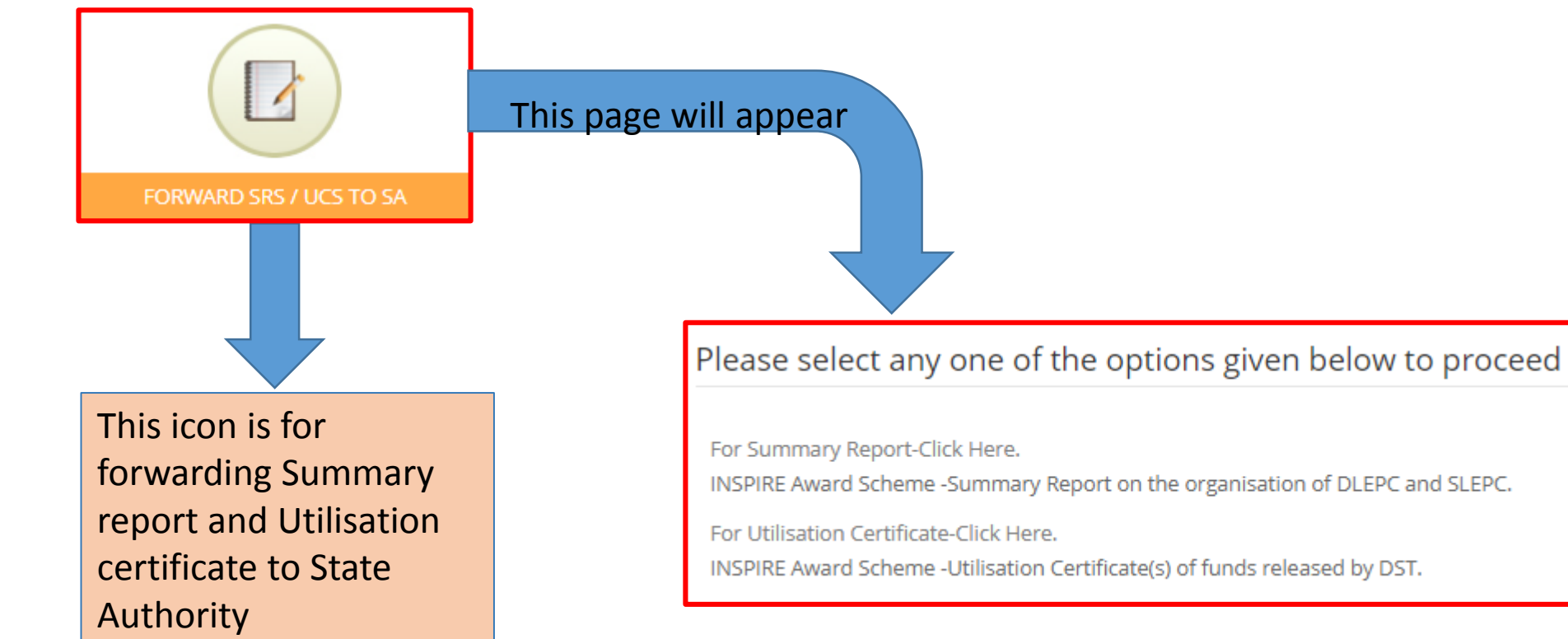

INSPIRE Award Scheme- Summary Report on the organisation of DLEPC and SLEPC

| Su        | Summary Report on the organisation of District Level Exhibition and Compeitions (DLEPCs) and State Level Exhibition |                               |                                         |   |      |  |  |  |
|-----------|----------------------------------------------------------------------------------------------------|-------------------------------|-----------------------------------------|---|------|--|--|--|
| an        | d Project Competitio                                                                                                | ns (SLEPC)                    |                                         |   |      |  |  |  |
| Na<br>Pla | anned Year*:                                                                                                    | Select Year 🔻                 | Number of Awards<br>Sanctioned so far*: |   |      |  |  |  |
| De        | etails of District Level                                                                                            | Exhibition and Project        | Competition(DLEPCs)organised            |   | 7778 |  |  |  |
| No        | of DLEPCs Organised *:                                                                                              |                               | No. of INSPIRE Awardees                 | 5 |      |  |  |  |
| No<br>SLE | o. of Projects selected for<br>EPCs*:                                                                               |                               | Amount sanctioned for DLEPC by<br>DST * | : |      |  |  |  |
| DL        | tual expenditure made for<br>EPCs*:                                                                                 |                               | Balance available, if any*              | : |      |  |  |  |
| Wh        | nether attendance sheet of                                                                                          | f awardees maintained (Y/N):  |                                         |   |      |  |  |  |
| Wh        | Whether electronic copy of photographs and videographs maintained and sent to DST(Y/N):                             |                               |                                         |   |      |  |  |  |
| do        | Whether proper accounts of expenditure made / kept along with relevant bills, vouchers,<br>documents etc.(Y/N):     |                               |                                         |   |      |  |  |  |
| Wh        | nether report of Jury and re                                                                                        | eport of DNO received and se  | ent to DST (Y/N):                       |   |      |  |  |  |
| Wh        | nether any internal audit o                                                                                         | f accounts and records carrie | ed out (Y/N):                           |   |      |  |  |  |
| Rer       | marks, if any:                                                                                                    |                               |                                         |   |      |  |  |  |
|           | Save                                                                                                    |                               |                                         |   |      |  |  |  |

**INSPIRE** Award Scheme-Utilisation Certificate(s) of funds released by DST

| Utilisation Certificate                                                                                                    |
|----------------------------------------------------------------------------------------------------|
| Date: 16/05/2019                                                                                                    |
| Plan / Financial Year:Select Year 🔻                                                                                                    |
| Name of District:Hisar                                                                                                    |
| Name of State:                                                                                                    |
| Reference No.                                                                                                    |
| Subject: INSPIRE Award Scheme -Organisation of District Level Exhibition and Project Competitions (DLEPCs) -Utilisation Certificate(s) |

of funds released by (Name of the State/Agency).

References: (I) Sanction Order No.:

Dated:16/05/2019

sanctioned and released wide reference (s) cited above, an amount of Rs.

has been utilised for the purpose to it was sanctioned i.e. organisation of DLEPCs in Hisar District in accordance with the terms

and conditions of the sanction order(s) and other instructions issued by State/DST from time to time and in accordance with enclosed details.

#### Fund Utilisation Details:rong>

CertCertified that out of an amount of Rs.

SL.No.Subject For organisation of DLEPCs(in Rs.) Total funds released by DST soTotal funds released by DST so far Funds utilised so far Funds utilised so far Out of column 2 above, amount fOut of column 2 above, amount for which UCs already sent Balance amount for which UCs iBalance amount for which UCs is being sent now[2-3] Total Amount for which UCs subTotal Amount for which UCs submitted

so far[3+4]

Balance funds available [1-2]Balance funds available [1-2]

6

Total unspent funds available [6-7] 8

Balance amount for which UC is yet to be sent [2-5] q

Interest earned on funds released by State

Submit

1 2

3

5

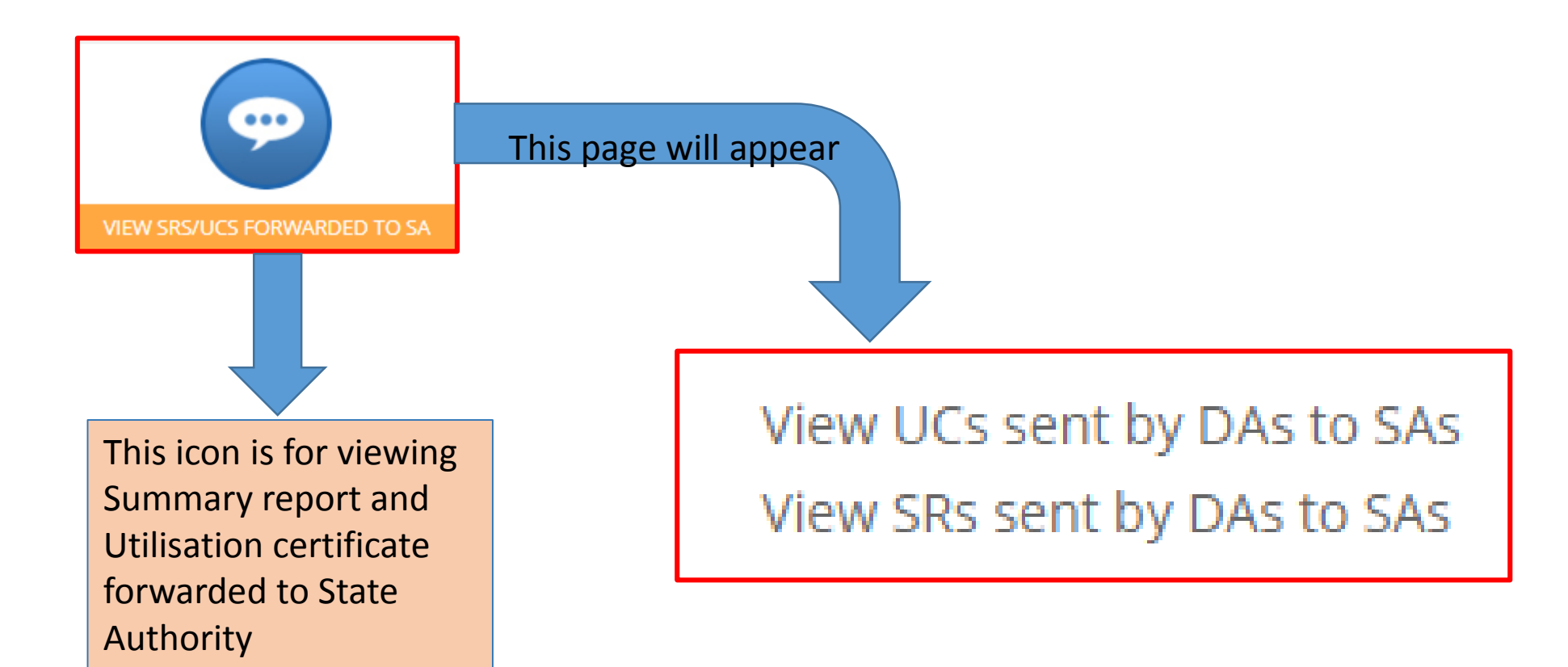

## Section3: MIS and MISCELLANEOUS

|                                        |             | Communication                                                                                          |                                                       |
|----------------------------------------|-------------|----------------------------------------------------------------------------------------------------|-------------------------------------------------------|
| SEND COMMUNICATIONS TO SA /<br>SCHOOLS | On clicking | <ul> <li>Post Communication le mail Communication</li> <li>Mail To:</li> <li>SA All Schools</li> </ul> | <b>Total no. of e mail party</b> Go Back<br>Clear all |
|                                        |             | Select Schools                                                                                         |                                                       |
| User can                               |             | Subject:                                                                                               |                                                       |
| communicate with its                   |             | Message:                                                                                               |                                                       |
| higher authority and                   |             | ́пт∘ <u>А</u> ∘ В / ⊻ ё ё х₂ х² ॼ छ ह ॾ ⊒ <del>ऽ</del> —                                               |                                                       |
| lower authority.                       |             |                                                                                                    |                                                       |
| DA can receive                         |             |                                                                                                    |                                                       |
| communication from                     |             |                                                                                                    |                                                       |
| NA but DA can't send                   |             |                                                                                                    |                                                       |
| emails directly to NA                  |             |                                                                                                    |                                                       |
| using this portal.                     |             |                                                                                                    |                                                       |
|                                        |             | Send Cancel                                                                                            |                                                       |

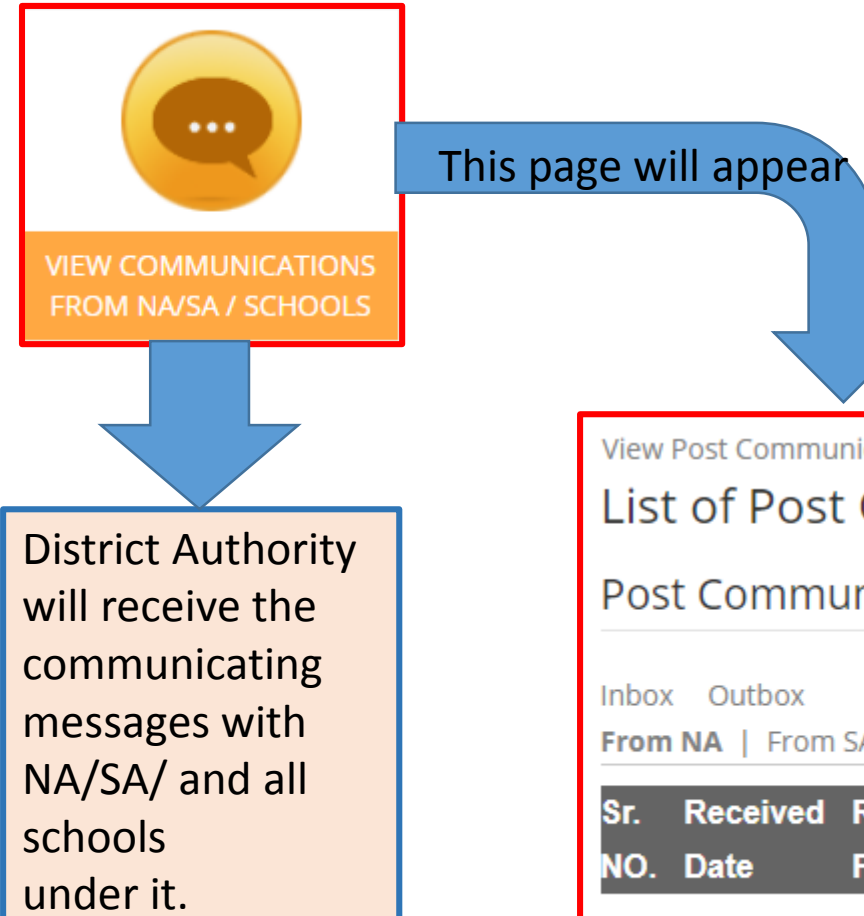

| View  | Post Commur                | nication    |                 |                                                  |                |  |  |  |
|-------|----------------------------|-------------|-----------------|--------------------------------------------------|----------------|--|--|--|
| List  | List of Post Communication |             |                 |                                                  |                |  |  |  |
| _     |                            |             |                 |                                                  |                |  |  |  |
| Pos   | t Commu                    | inication   |                 |                                                  |                |  |  |  |
|       |                            |             |                 |                                                  |                |  |  |  |
| INDOX | Inbox Outbox               |             |                 |                                                  |                |  |  |  |
| From  | NA   From                  | SA   From S | chool           |                                                  |                |  |  |  |
| Sr.   | Received                   | Received    | Dessitived From |                                                  | <b>N</b> -4-:1 |  |  |  |
| NO.   | Date                       | From        | Received From   | Subject                                          | Jetall         |  |  |  |
| 1     | 30 Mar 2019                | 675932      |                 | INSPIRE Awards - MANAK 2019 - 20 nominations are | a View         |  |  |  |
| ·     | 50 mai 2015                | 010302      |                 | open: Submit TODAY!                              | S 101          |  |  |  |

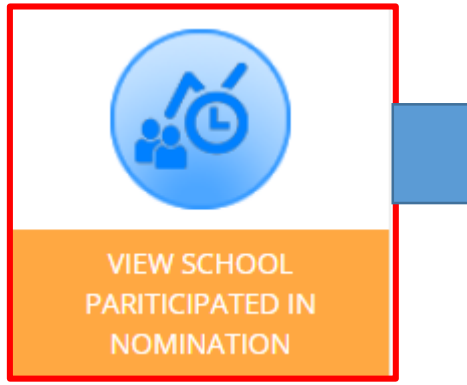

Approved Nomination Schools not participated in nomination

A separate list of Approved nomination and Schools not participated in nomination will appear like this

| _ |                        |                  |                                   |            |            |
|---|------------------------|------------------|-----------------------------------|------------|------------|
| ſ | List of Districts:     |                  |                                   |            |            |
|   | Print                  |                  |                                   |            |            |
|   | SNO Applicator Code    | Code School Name | School Address                    | Approved   | Forwad     |
|   | SNO Applicatori code . |                  |                                   | Date       | Date       |
|   |                        | ADARSH HIGH      |                                   | 0/12/2016  | 2/20/2016  |
|   | 1 APP13115613972       | SCHOOL SATROD    | V.P.O. Satrod Khas Hisar, Haryana | 9/12/2010  | 2/29/2010  |
|   |                        | KHAS             |                                   | 4:04:00 PM | 6:47:00 PM |

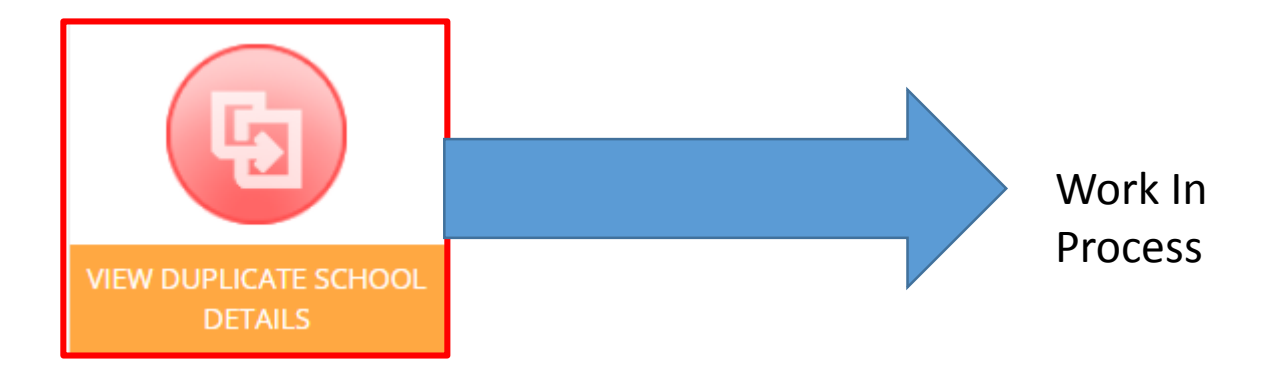

| MARK ATTENDANCE                                                        |                                           | Award<br>Sanctioned<br>Date              | Select Award<br>Select Award<br>22/09/2014<br>18/03/2016<br>15/10/2015 | d Date                                   |                                        |                                             |                                       |
|------------------------------------------------------------------------|-------------------------------------------|------------------------------------------|------------------------------------------------------------------------|------------------------------------------|----------------------------------------|---------------------------------------------|---------------------------------------|
| Mark Atter<br>Award<br>Sanctioned<br>Date<br>Date Of<br>DLEPC<br>Venue | ndance<br>22/09/2014                      |                                          | •                                                                      |                                          |                                        |                                             |                                       |
| SNo.RefNo<br>1 14HR108<br>2 14HR108                                    | StudentNan<br>30552 AAKASH<br>30519 AARTI | n <b>eSchoolNa</b> r<br>GSSS N<br>GGHS B | ne<br>//ANGALI<br>ANDAHERI                                             | ParentName<br>KITAB SINGH<br>JAI BHAGWAN | <b>DOB</b><br>12/03/2000<br>07/01/2004 | ProjectDetail<br>WORMI WASTE<br>NEWTON DISK | AwardDate<br>22/09/2014<br>22/09/2014 |

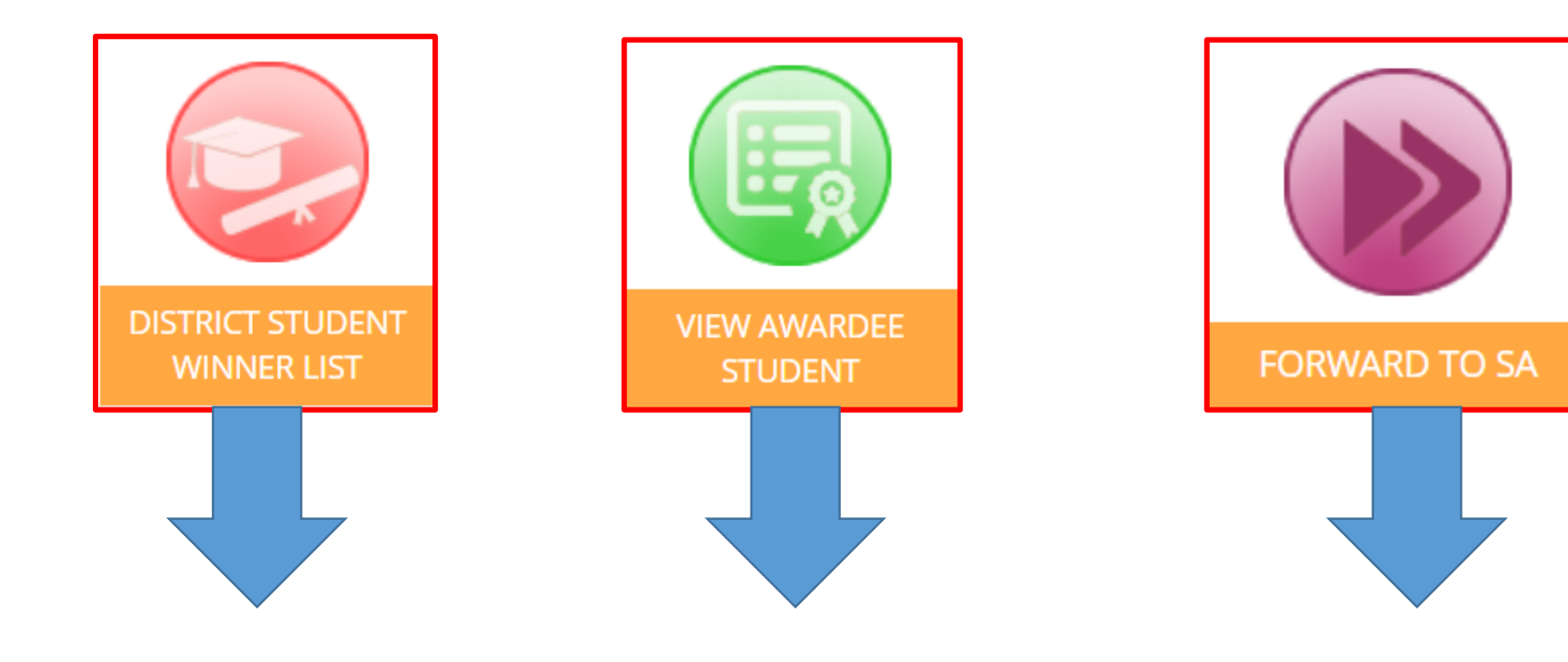

## Section4: DLEPC WINNERS DETAILS

![](_page_34_Figure_1.jpeg)

District Level Exhibition & Project Completion (DLEPC) winners details will be mentioned here

### Query regarding Forgot password and username

![](_page_35_Figure_1.jpeg)